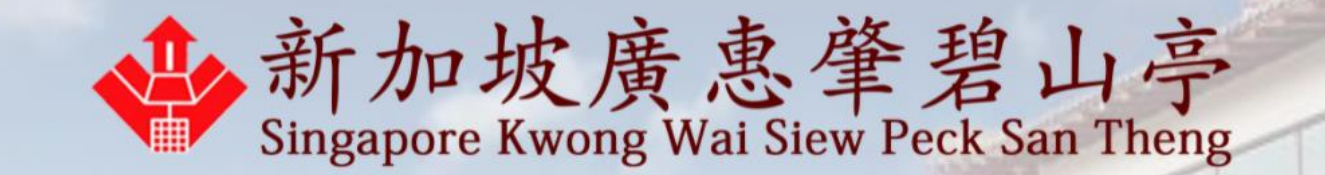

# How to make a prayer appointment

Last updated on 16 February 2022

### 1. Enter your email address and submit for an OTP

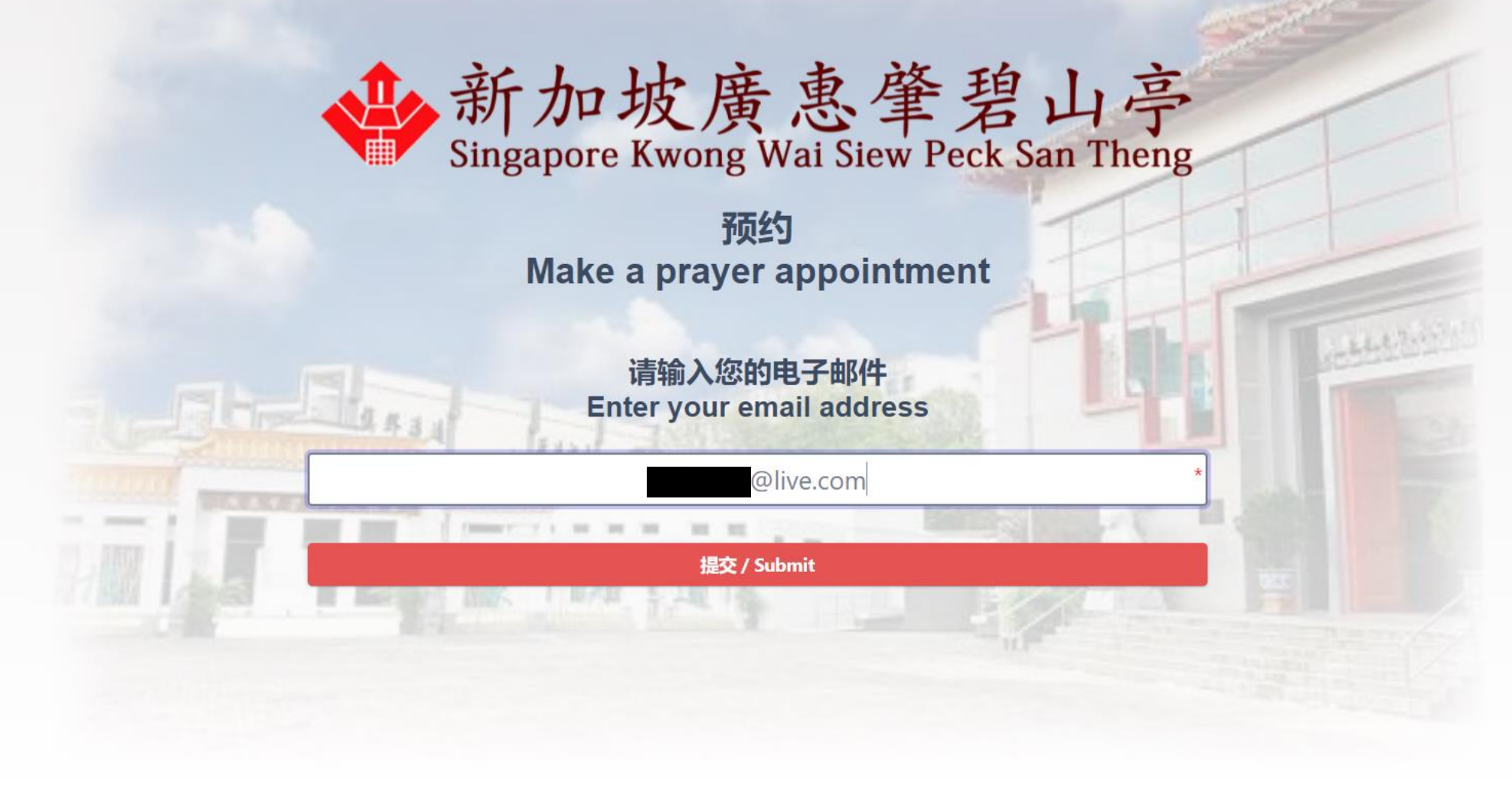

#### 2. Check email for OTP sent

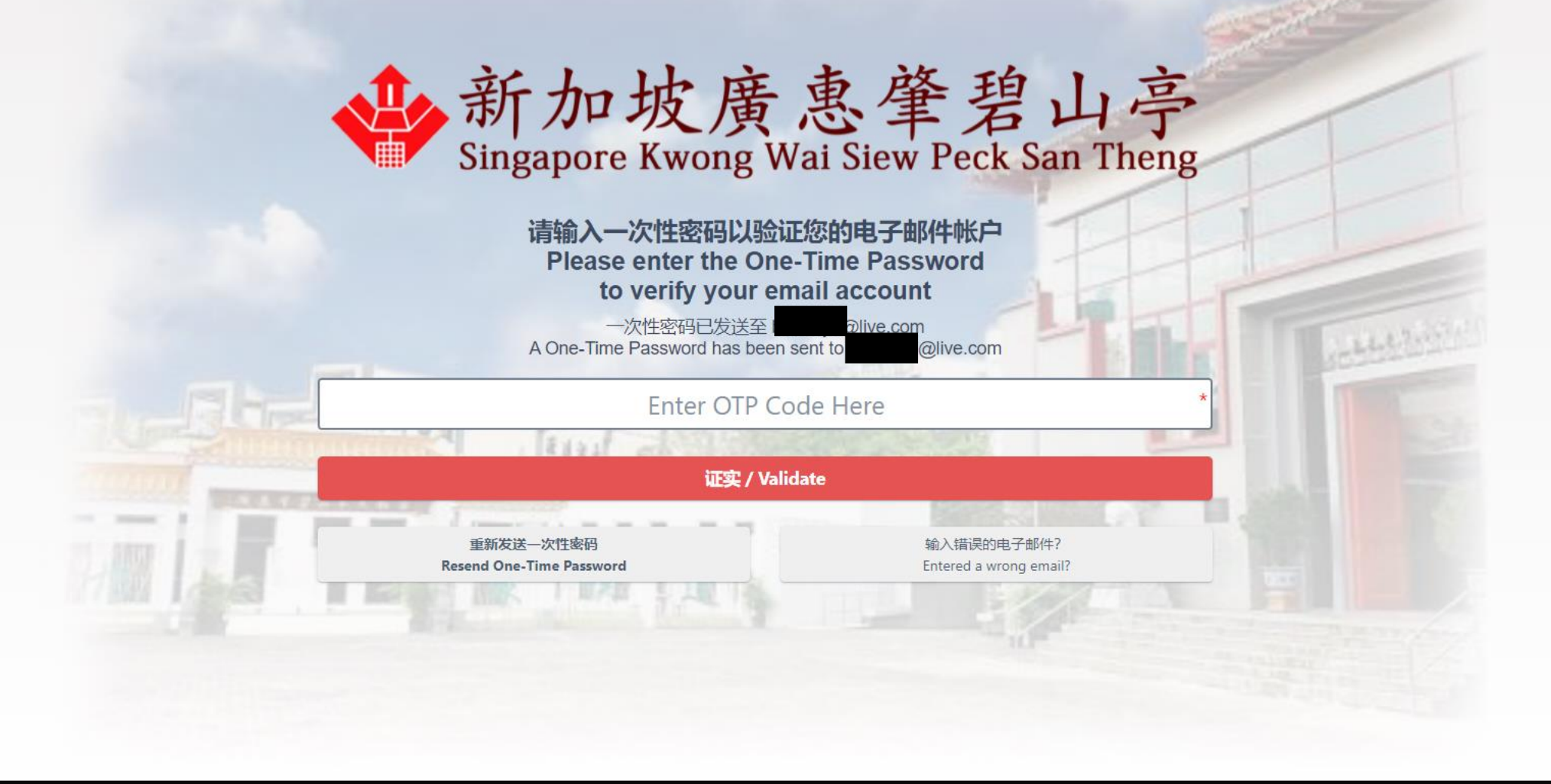

# 3. OTP may go into junk mail.

| Junk Email<br><b>▲ Today</b><br>新加坡廣惠筆碧山亭<br>Your one-time code is: 7342<br>新加坡廣惠筆碧山亭 | By Date ∽ ↑<br> | Sull 2 Jail 2022 Juie Jail 2022 Juie Juie Juie Juie Juie Juie Juie Juie |
|---------------------------------------------------------------------------------------|-----------------|----------------------------------------------------------------------------------------------------|
|                                                                                       | -               | 新加坡廣惠肇碧山亭                                                                                                    |
|                                                                                       |                 | Singapore Kwong Wai Siew Peck San Theng                                                                                                    |
|                                                                                       |                 | Your one-time code is: 734202.                                                                                                    |
|                                                                                       |                 | Please verify you're really you by entering this 6-digit code when you sign in.                                                                                                    |
|                                                                                       |                 | Just a heads up, this code will expire in 20 minutes for security reasons.                                                                                                    |

#### 4. Enter OTP to validate booking.

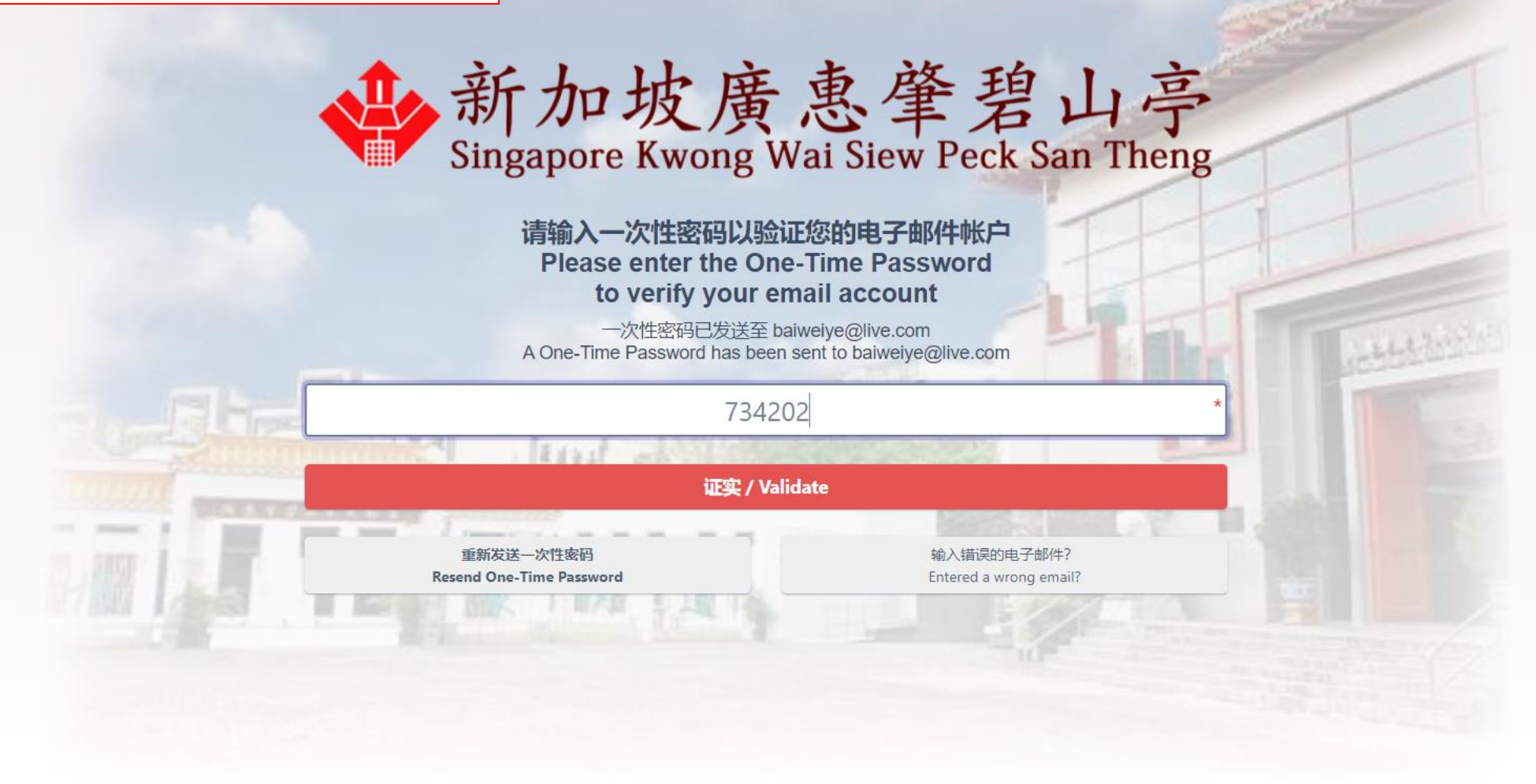

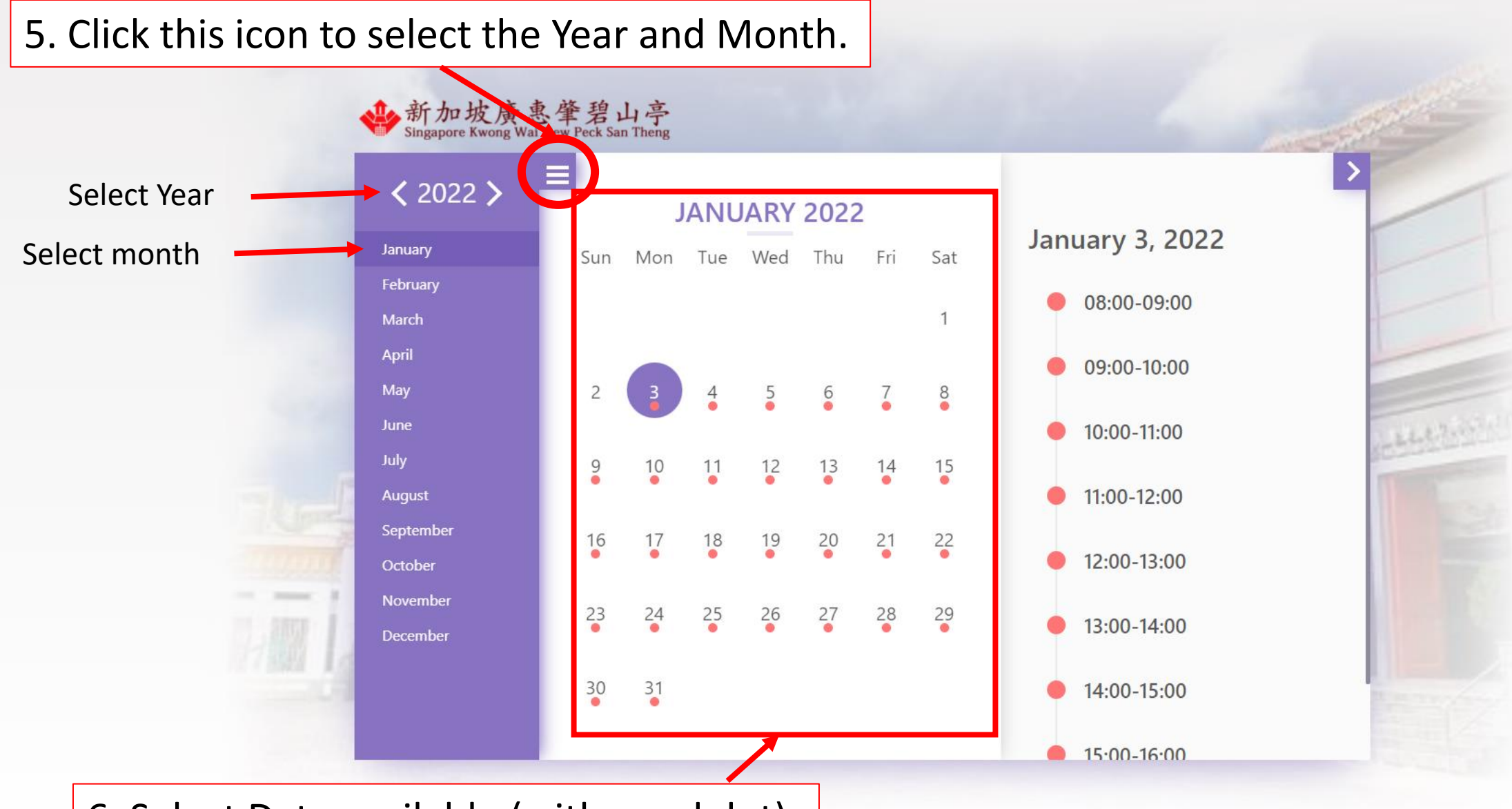

6. Select Date available (with a red dot).

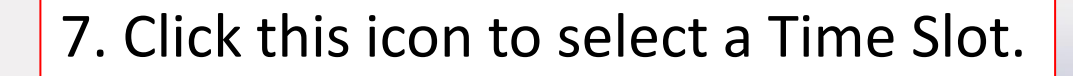

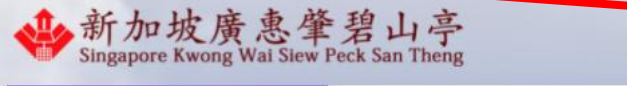

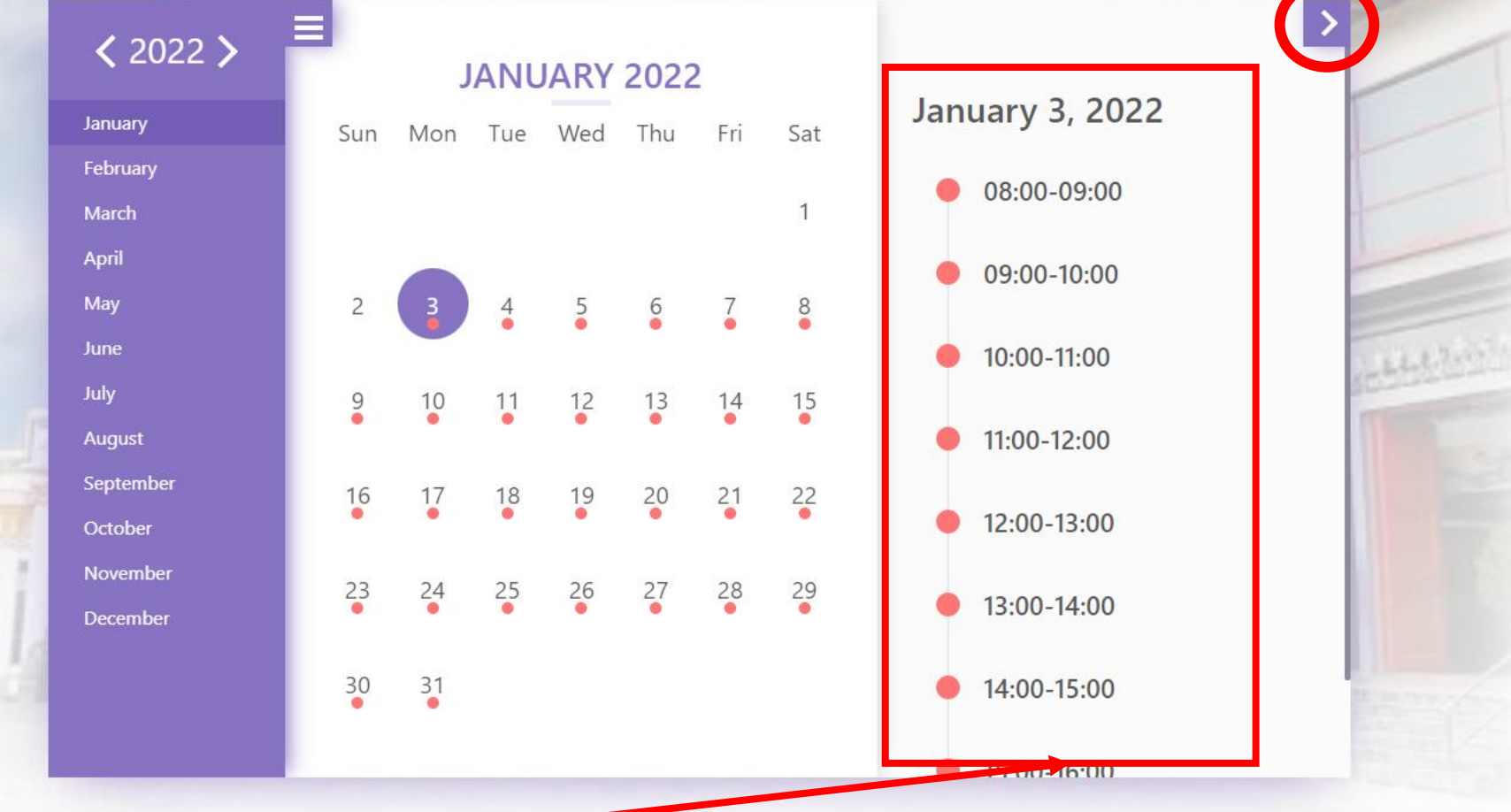

8. Select a Time Slot available.

|              | <ul> <li>Singapore Kwong Wai Siew Pec</li> <li>Member 1</li> </ul> | БЩŢ<br>k San Theng                                                                                     | ● 添加                                       |             |
|--------------|--------------------------------------------------------------------|----------------------------------------------------------------------------------------------------|--------------------------------------------|-------------|
|              | 姓名 Full Name *                                                     | 联络号码 Contact Number *                                                                                  | 目的 Purpose *<br>Prayer 祭拜 X 🔻              | 會 删除 Delete |
|              |                                                                    | 战声明我已阅读、理解并接受有关处理我的个。<br>declare that I have read, understood and a<br>processing of my personal data. | 人数据的信息。<br>accepted the information on the | T           |
|              |                                                                    | 提交 Submit                                                                                              | 25                                         |             |
|              |                                                                    |                                                                                                    |                                            | The Labor   |
| 9. Enter you | ur Full Name ar                                                    | nd Contact Teleph                                                                                      | one Number. 🗂                              |             |
| Section 2    | PERSONAL PROPERTY AND                                              |                                                                                                    |                                            | -           |

10. Click the blue-coloured button to Add Member of the visit.

| Member 1                                                                                                    |                       |                                                                                                    | <u> 192</u> |
|----------------------------------------------------------------------------------------------------|-----------------------|----------------------------------------------------------------------------------------------------|-------------|
| 姓名 Full Name *                                                                                                    | 联络号码 Contact Number * | 目的 Purpose *                                                                                                    |             |
| Mr Tan P K                                                                                                    | 9                     | 选择目的 Select Purpose X ▼                                                                                          | 1           |
| 🖯 Member 2                                                                                                    |                       |                                                                                                    |             |
| 姓名 Full Name *                                                                                                    | 联络号码 Contact Number * | 目的 Purpose *                                                                                                    |             |
| Mr Lim P P                                                                                                    | <b>%</b> 9            | 选择目的 Select Purpose X -                                                                                          |             |
| <br>我声明我已阅读、理解并接受有关处理我的个人数据的信息。<br>I declare that I have read, understood and accepted the information on the processing of my personal data. |                       |                                                                                                    |             |
| A STATE OF A STATE OF A STATE OF A STATE OF A STATE OF A STATE OF A STATE OF A STATE OF A STATE OF A STATE OF A                               | 提交 Submit             | and the second second second second second second second second second second second second second second second |             |
|                                                                                                    |                       |                                                                                                    |             |

## 12. You will received a Confirmation.

| 参新加坡<br>Singapore Kwo | 廣惠肇碧山亭<br>ng Wai Siew Peck San Theng | D下载 PDF / Downlo                                                                                                    | ad PDF 日 打印 / Print                                                                                                    |
|-----------------------|--------------------------------------|----------------------------------------------------------------------------------------------------|----------------------------------------------------------------------------------------------------|
|                       |                                      | Dear<br>Your registration has been confirmed for prayer 祭拜 .<br>Registration Details:<br>Upon arrival on January 03, 2022,<br>Venue: 50 Bishan Ln, Singapore 579847 at 08:00-09:00<br>Please bring along your receipt or mobile phone to scan the QR Code.<br>General Inquiry Team<br>新加坡廣憲筆碧山亭<br>Singapore Kwong Wai Siew Peck San Theng | Q Reply Q Reply All Q Forward<br>Sun 2 Jan 2022 3:42 pm<br>新加坡廣惠肇碧山亭 Singapore Kwong Wai Siew Peck San Theng <notification@sgpecksantheng.com><br/>Qingming Festival Booking: Ancestor Worship<br/>Plive.com<br/>Booking-QR-20211229102621.jpg ↓<br/>Dear</notification@sgpecksantheng.com> |
|                       | E14444*2                             |                                                                                                    | Your registration has been confirmed for prayer 祭拜 .                                                                                                    |
|                       |                                      |                                                                                                    | Registration Details:<br>Upon arrival on January 03, 2022,<br>Venue: 50 Bishan Ln, Singapore 579847 at 08:00-09:00                                                                                                    |
|                       |                                      |                                                                                                    | Please bring along your receipt or mobile phone to scan the QR Code.                                                                                                    |
|                       |                                      |                                                                                                    | General Inquiry Team                                                                                                    |
|                       |                                      |                                                                                                    | 新加坡廣惠筆碧山亭<br>Singapore Kwong Wai Siew Peck San Theng                                                                                                    |

# Scroll down and click the button to Signout

➡完成并退出 / Done & Signout